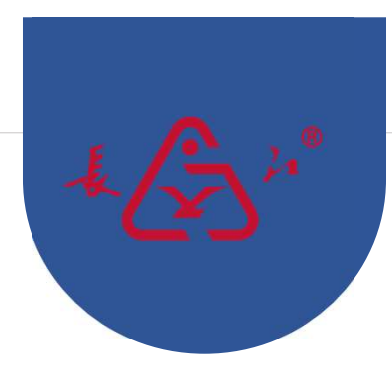

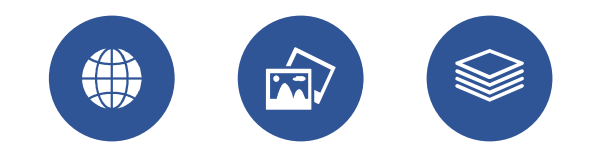

## 在线选型操作手册

——江阴长江电器股份有限公司

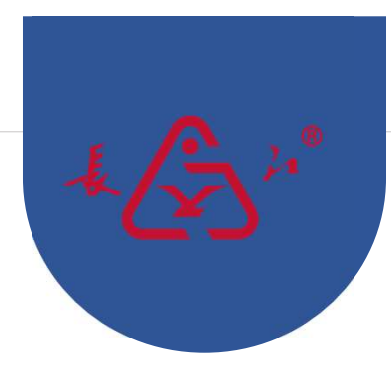

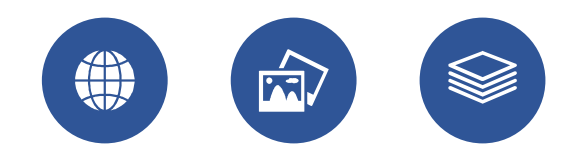

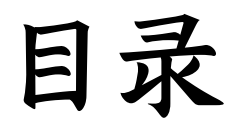

Please enter the text here

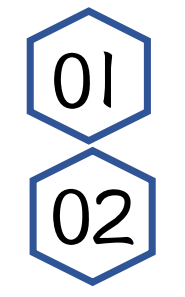

## PC端系统操作指南 微信移动端系统操作指南

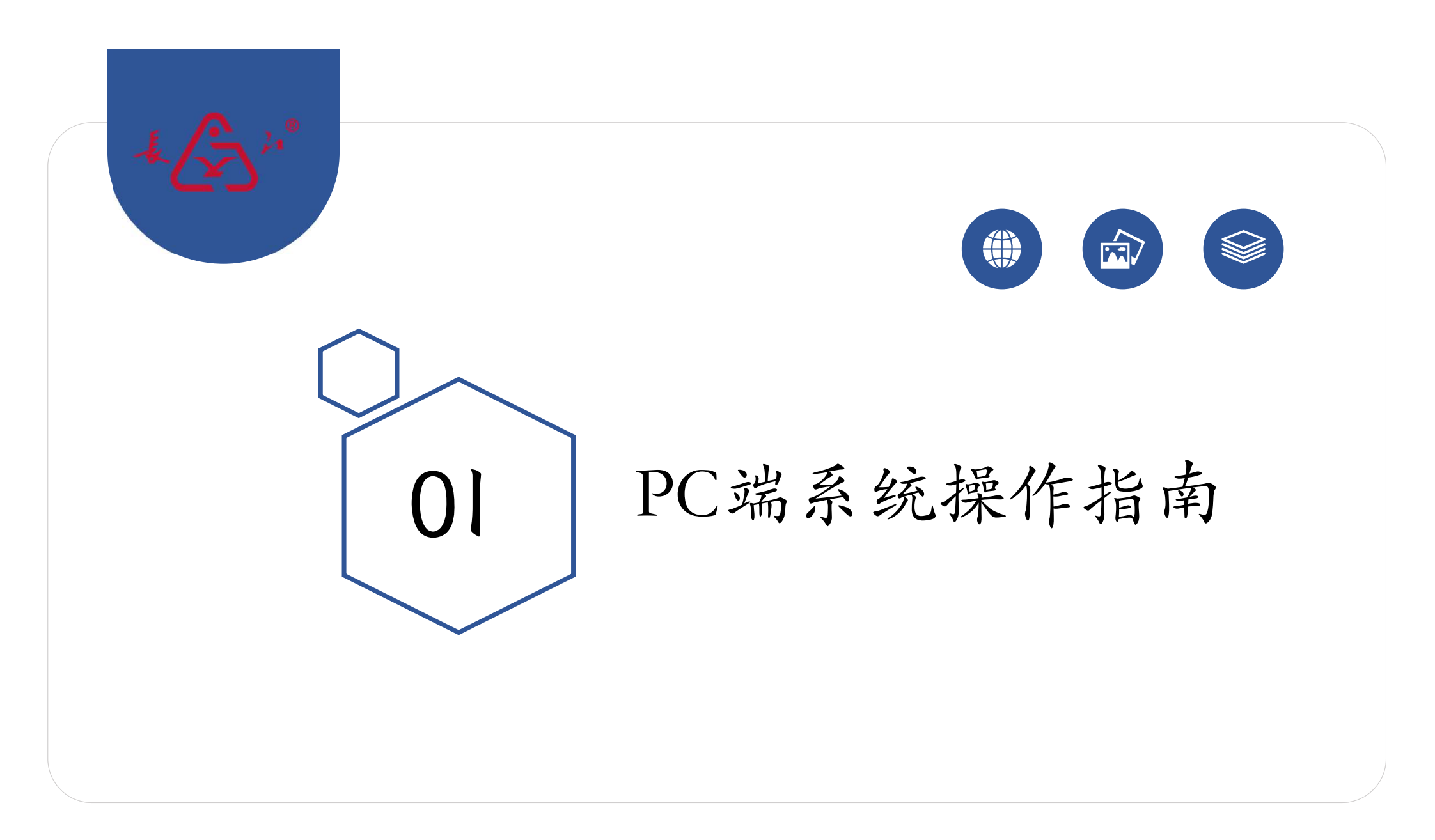

#### 01 登录 https://www.cjel.com/ 根据上述网址打开界面后点击"产品中心" KIERS CHANGJIANG 产品中心 关于我们 新闻聚焦 客户查询 下载中心 联系我们 EN KITER CHANGJIANG 首页 关于我们 ~ 产品选型 新闻聚焦 ~ 客户查询 下载中心 ~ 联系我们 ~ EN 特种车辆灯 v 警示灯 ~ 信号灯 ~ 工业照明灯 ~ CJTD系列6珠工作灯 CJTD系列9珠工作灯 CJTD系列10珠工作灯 CJTD系列16珠工作灯 CJTD系列18珠工作灯 CJTD系列消防车工作灯 CJTD系列LED阅读灯 声光报警器 ~ 按钮开关 ~ 工程机械开关 ~ 116 Aug. 10.0 工程机械插座 ~ 继电器 ~ CJTD系列投影灯 CJTD系列频闪灯 CJTD系列长条灯 CJTD系列LED组合灯 控制盒/箱 ~

配网模块

互感器

~

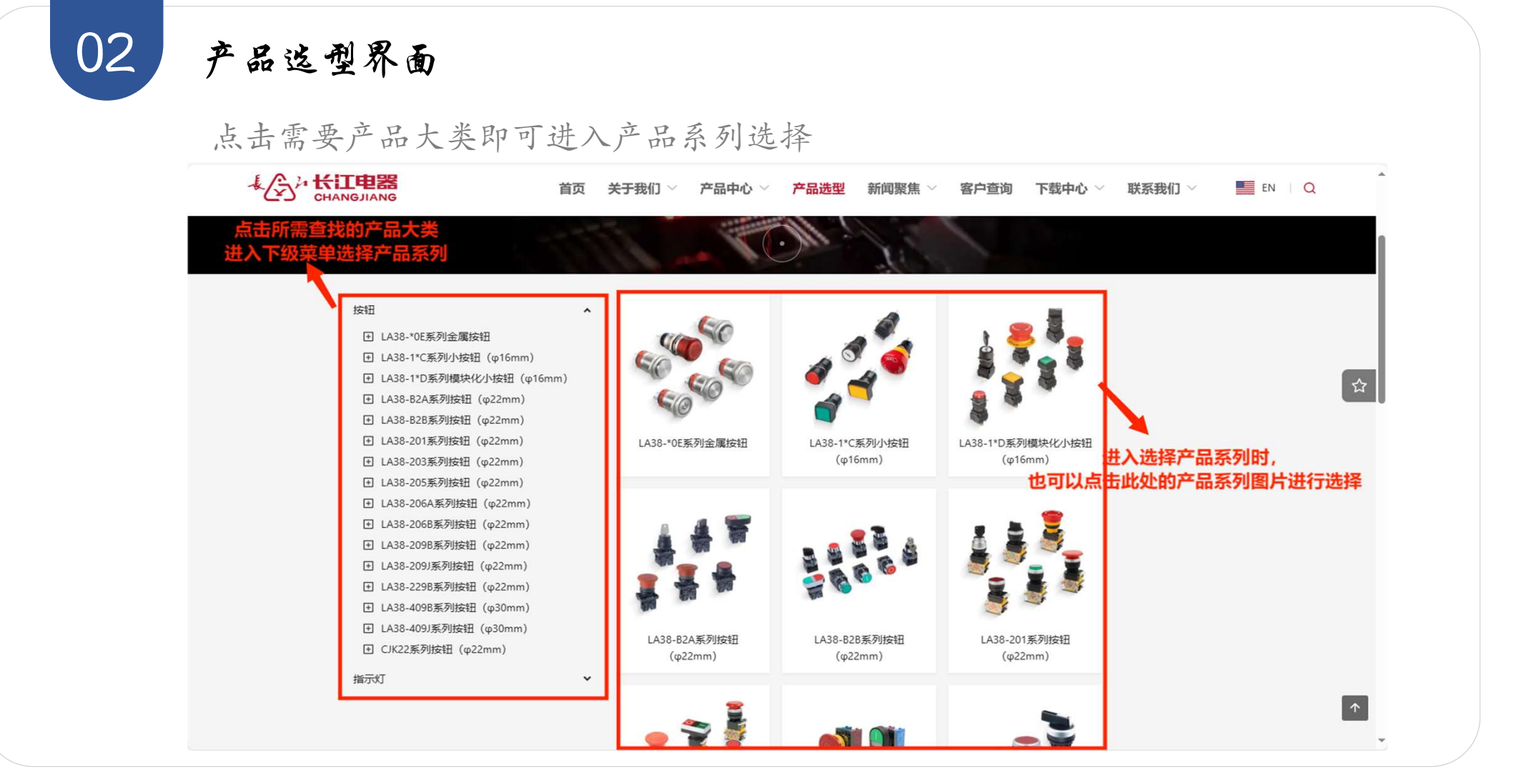

#### 产品这型界面

03

#### 点击产品大类后进入产品系列,然后进行产品子系列的选择

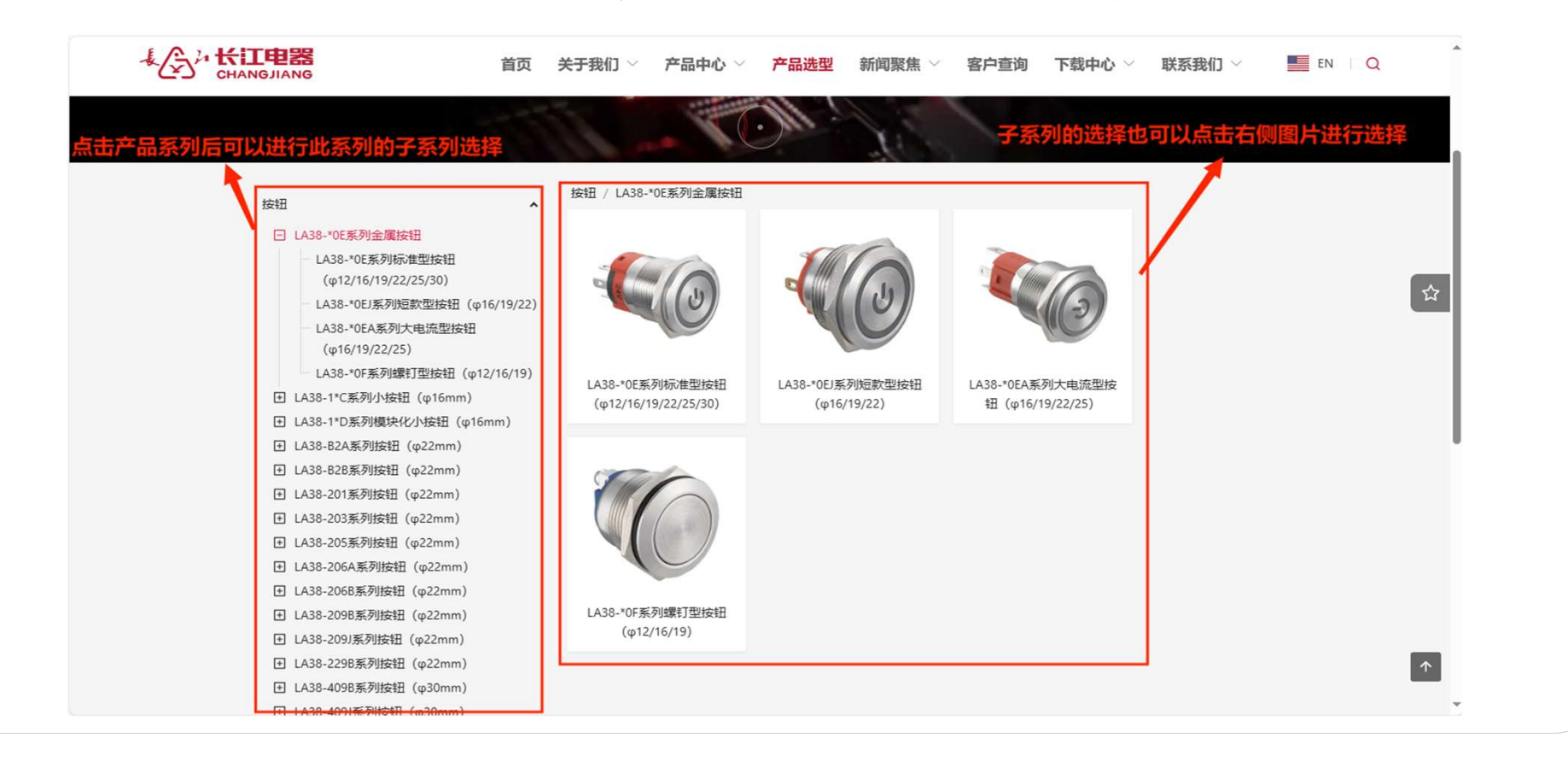

#### 产品选型界面

03

点击产品系列后,进入属性筛选界面,可以更精确的找到需要的产品

| よ<br>CHANGJIANG<br>首       | 5 关于我们 🌱 产品中心 🌱 <mark>产品选型</mark> 新闻聚焦 🔧 客户查询 下载中心 🖉 联系我们 🌱 🗾 EN 🗌 Q |
|----------------------------|----------------------------------------------------------------------|
| 按钮                         | 按钮 / LA38-*0E系列金属按钮 / LA38-*0EJ系列短款型按钮 (φ16/19/22)                   |
| □ 1 438.*0F系列全属按钮          | 属性筛选 清空筛选项                                                           |
| LA38-*0E系列标准型按钮            | <u> </u>                                                             |
| (φ12/16/19/22/25/30)       |                                                                      |
| LA38-*0EJ系列短款型按钮(φ16/19/22 | 按钮功能 平头钮 凸头钮 坏头钮                                                     |
| LA38-*0EA系列大电流型按钮          | 设计序号 00EJ 00EJN 10EJ 10EJN 20EJ 展开                                   |
| (φ16/19/22/25)             | ·<br>能点数量 NO                                                         |
| 进入产品子系列后,进行or系属性镰选(@111)   | 操作机构 瞬时                                                              |
| <b>筛选选项可读多选</b> 组 (φ16mm)  |                                                                      |
| 王 LA38-1*D系列模块化小按钮 (φ16mm) |                                                                      |
| I LA38-B2A系列按钮 (φ22mm)     | <sup>新灯类型 环形 环形+电源标志</sup> 收藏夹,点击此处可以 <mark>查看已收藏的产品</mark>          |
| Η LA38-B2B系列按钮 (φ22mm)     | <b>交直流类型</b> 交流直流                                                    |
| I LA38-201系列按钮 (φ22mm)     | <b>发光模块語</b> ACDCC1// ACDC21// ACDC210//                             |
| 王 LA38-203系列按钮 (φ22mm)     | 定工作电压                                                                |
| 王 LA38-205系列按钮 (φ22mm)     | 钮头颜色 红绿黄白蓝                                                           |
| 王 LA38-206A系列按钮 (φ22mm)    |                                                                      |
| 王 LA38-206B系列按钮 (φ22mm)    |                                                                      |
| 王 LA38-209B系列按钮 (φ22mm)    |                                                                      |
| Η LA38-209J系列按钮 (φ22mm)    | 输入空亏,可以根据空亏搜索停击付合余件的产品 ————————————————————————————————————          |
| 田 LA38-229B系列按钮 (φ22mm)    | LA38-10/10EJN                                                        |
| 王 LA38-409B系列按钮 (φ30mm)    | 平头按钮 平头钮 瞬时 不带灯 19mm NO 10EJN LA38-*0EJ系列潜進安担防器/「コントタカロサン」 いたます      |
| 王 LA38-409J系列按钮 (φ30mm)    | (\$16/19/22) · · · · · · · · · · · · · · · · · ·                     |
| I CJK22系列按钮 (φ22mm)        |                                                                      |
| 指示灯                        | 点击"查看详情"可以进入产品详情界面 ◆●● 查看详博 收憲                                       |

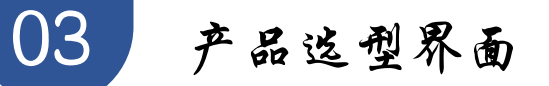

#### 点击"查看详情"后,进入详情界面

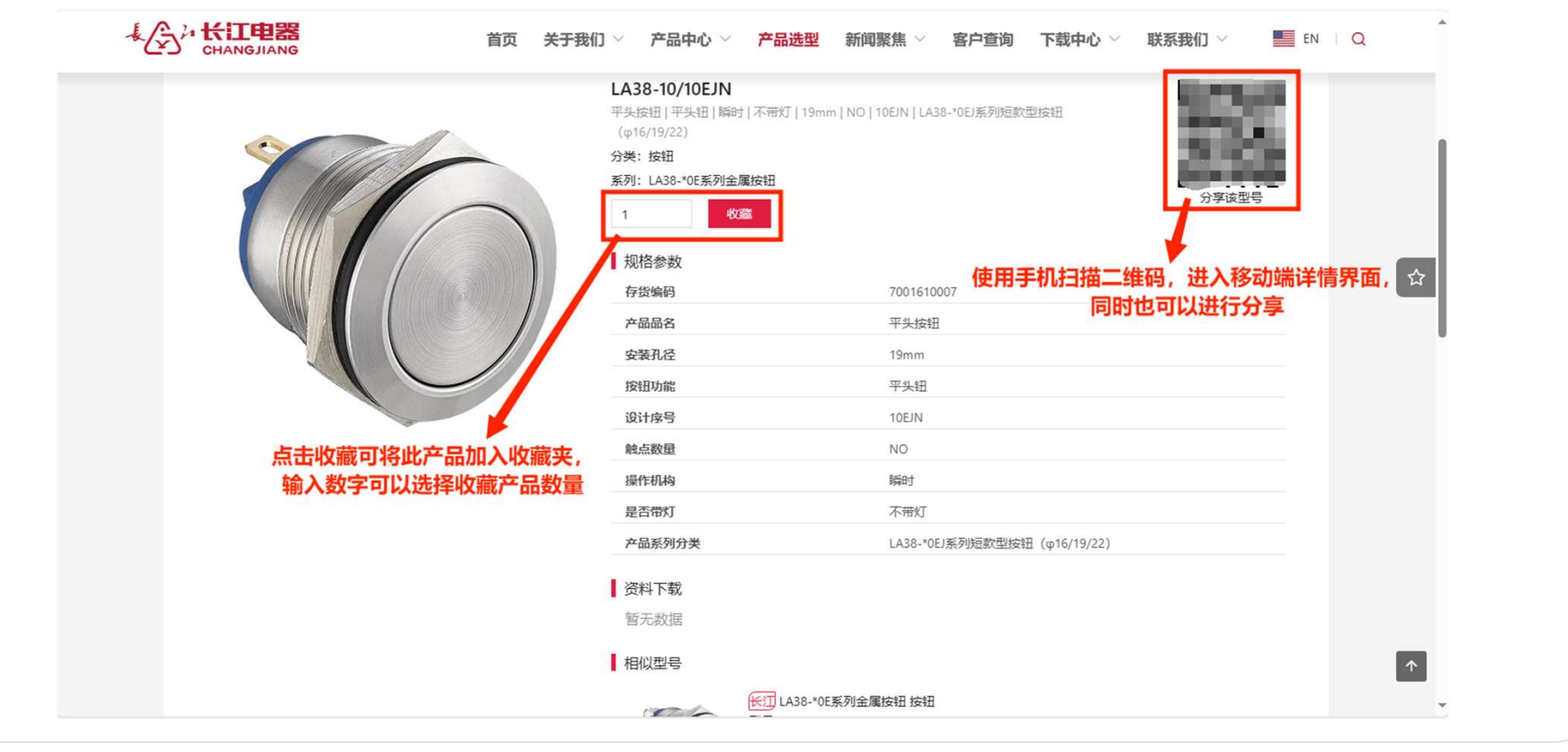

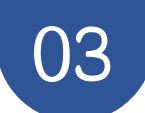

#### 产品选型界面

#### 点击收藏夹,进入收藏夹界面

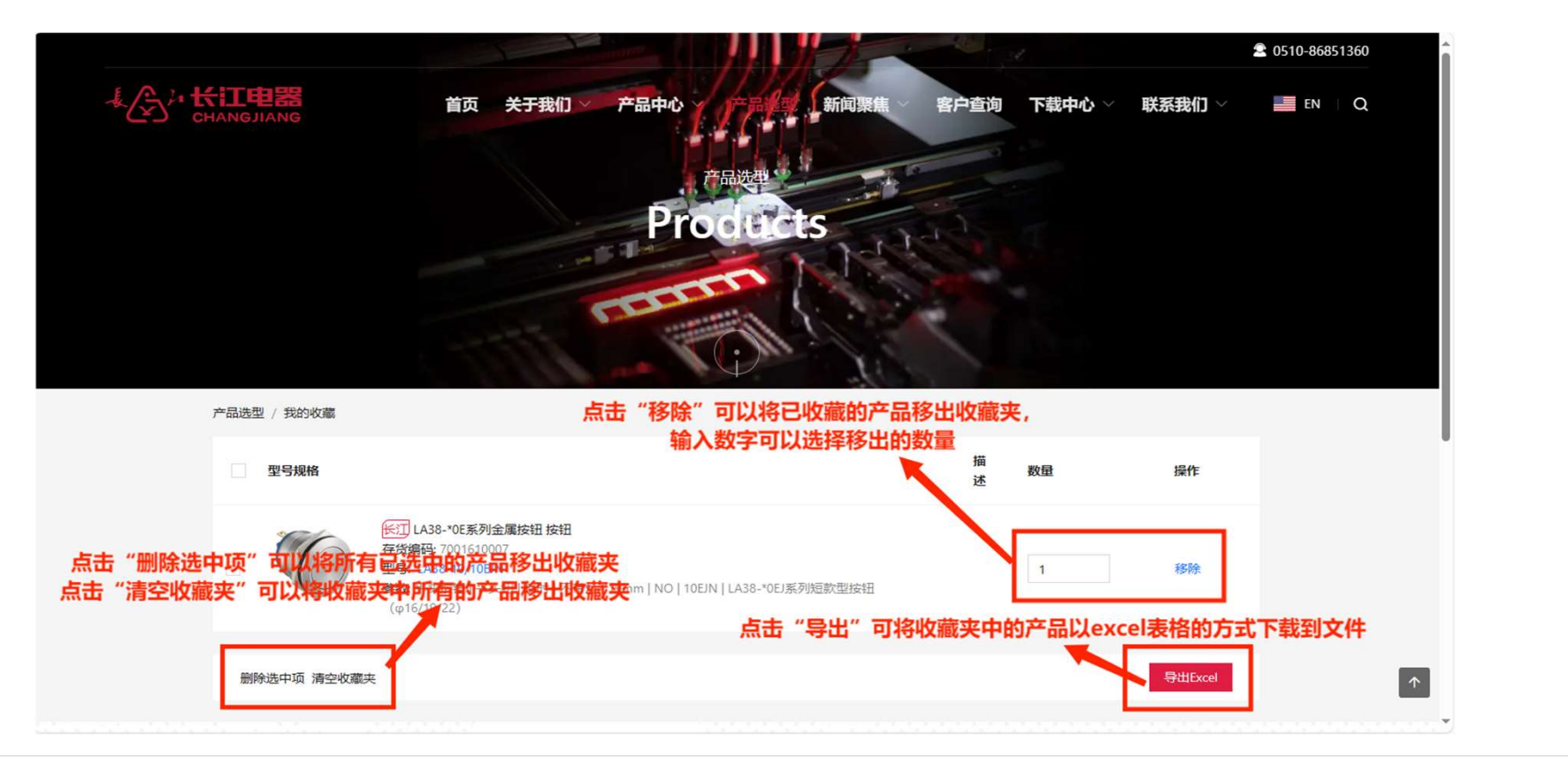

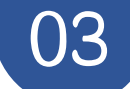

### 03 产品选型界面

导出的EXCEL文件可以直接发送给内勤进行下单

| A  |            | C                          | D    | E     | F         |                  |                            | G          |           | Н                               |
|----|------------|----------------------------|------|-------|-----------|------------------|----------------------------|------------|-----------|---------------------------------|
| 序号 | 存货编码       | 产品型号规格                     | 产品数量 | 产品名称  | 产品系列      | 产品参数描述           |                            |            |           | 产品描述                            |
| 1  | 7000210241 | LA38-10H/203 Y             | 1    | 按钮开关  | LA38-203系 | 3瞬时   不带灯        | 22mm 凸                     | 头钮 凸头按钮    | 203 绿     | 绿;                              |
| 2  | 7100800025 | AD11-22/22-9GZS RG ACDC24V | 1    | 信号灯   | AD11系列双   | (电阻降压   方形       | 双色灯                        | ACDC24V 红绿 | : 22.3mm  | <ul><li>(红绿; ACDC24V;</li></ul> |
| 3  | 7500800001 | CJTD-16W1-06A 24V/18W      | 1    | 特种车辆灯 | CJTD系列16  | 35000K   1W   35 | ° 18W                      | DC24V不分正负  | M10*25螺栓  | 5000K; DC24V不分正负; CJXS022; 支架   |
| 4  | 7201010014 | AD11-J50A/HL21GYR63/P1A    | 1    | 警示灯   | AD11系列一   | √内走线 120mm       | <b>Φ</b> 50   <del>4</del> | ₽光│ 间断蜂鸣│  | 80dB   超高 | 行绿黄红; DC24V分正负; P1A铝管盘式铝管       |
|    |            |                            |      |       |           |                  |                            |            |           |                                 |
|    |            |                            |      |       |           |                  |                            |            |           |                                 |
| )  |            |                            |      |       |           |                  |                            |            |           |                                 |
| E  |            | 内部产品编                      | 码,直接 | 是供给内  | 勤下订单      |                  |                            |            |           |                                 |
| i  |            |                            |      |       |           |                  |                            |            |           |                                 |
| 5  |            |                            |      |       |           |                  |                            |            |           |                                 |
| 7  |            |                            |      |       |           |                  |                            |            |           |                                 |
| )  |            |                            |      |       |           |                  |                            |            |           |                                 |
| )  |            |                            |      |       |           |                  |                            |            |           |                                 |
| 2  |            |                            |      |       |           |                  |                            |            |           |                                 |
|    |            |                            | -    |       |           |                  |                            |            |           |                                 |
|    |            |                            |      |       |           |                  |                            |            |           |                                 |

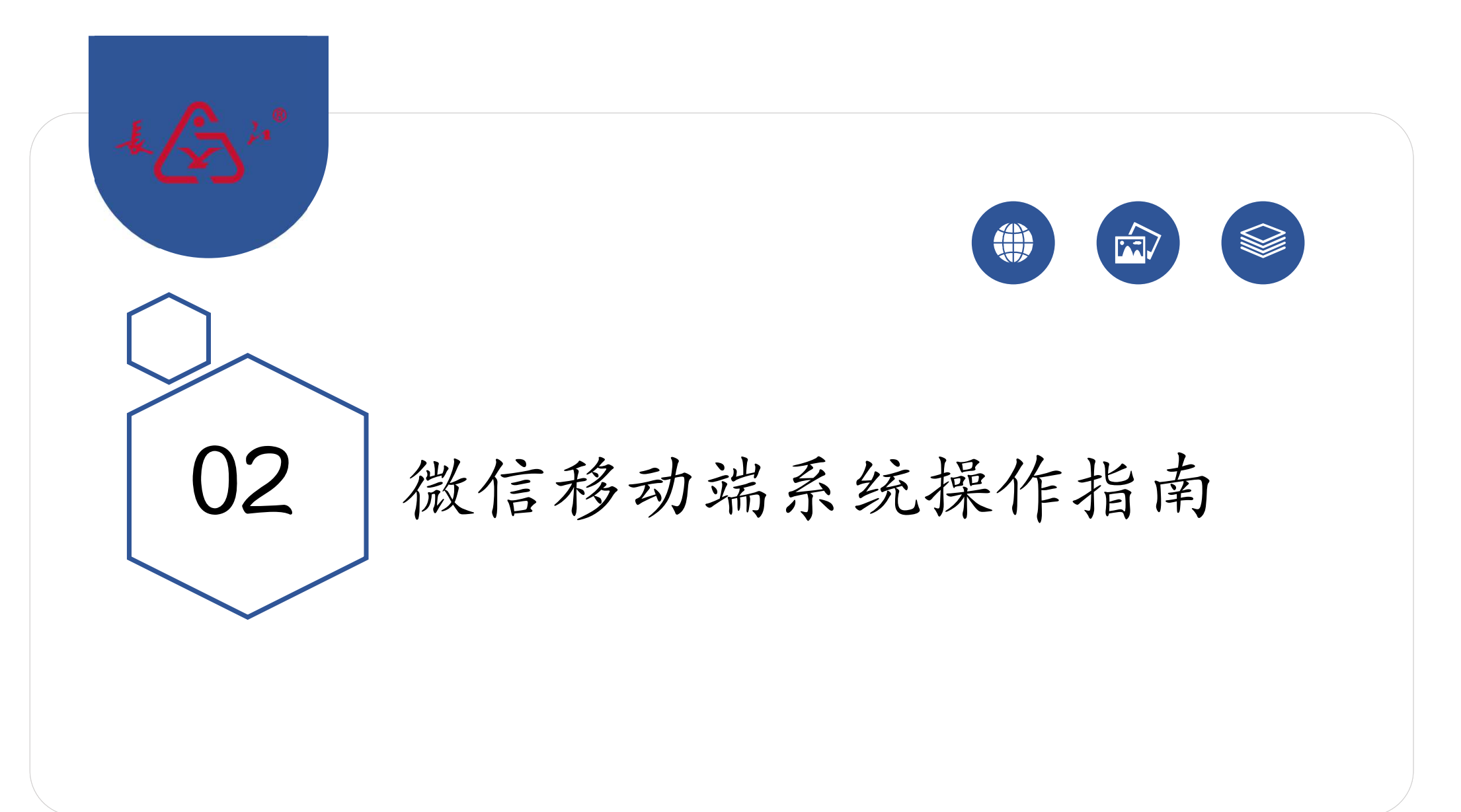

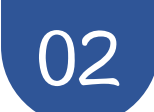

关注"江阴长江电器股份有限公司"公众号

在"搜一搜"功能中搜索公众号并关注

| く 江阴长  | 江电器股                | 份有限公  | 公司    | 0   | 搜索  |   |
|--------|---------------------|-------|-------|-----|-----|---|
| 全部三    | 视频号                 | 文章    | 公众号   | /J∖ | 程序  | Ē |
| 江阴长江   | 电器股份                | 有限公司  | ]-公众号 |     | 更多〉 |   |
| + (3)* | <b>江阴长江</b><br>官方帐号 | 电器股值  | 分有限公司 | 5   |     |   |
|        | ♥ 江阴长               | 江电器股份 | 分有限公司 |     | 已关注 |   |
|        | 客户查询                | 旬     |       |     |     |   |
|        |                     |       |       |     |     |   |

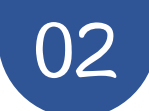

#### 在线选型从微信公众号进入

关注公众号后点击"产品中心" —— "在线选型" 后跳转至查询平台页面

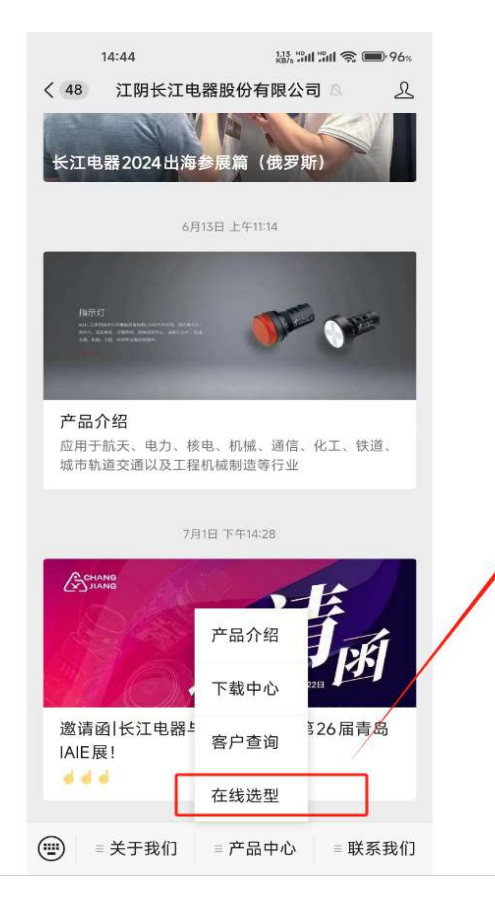

选中"在线选型"

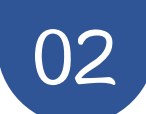

#### 选择产品大类和小类以及产品系列

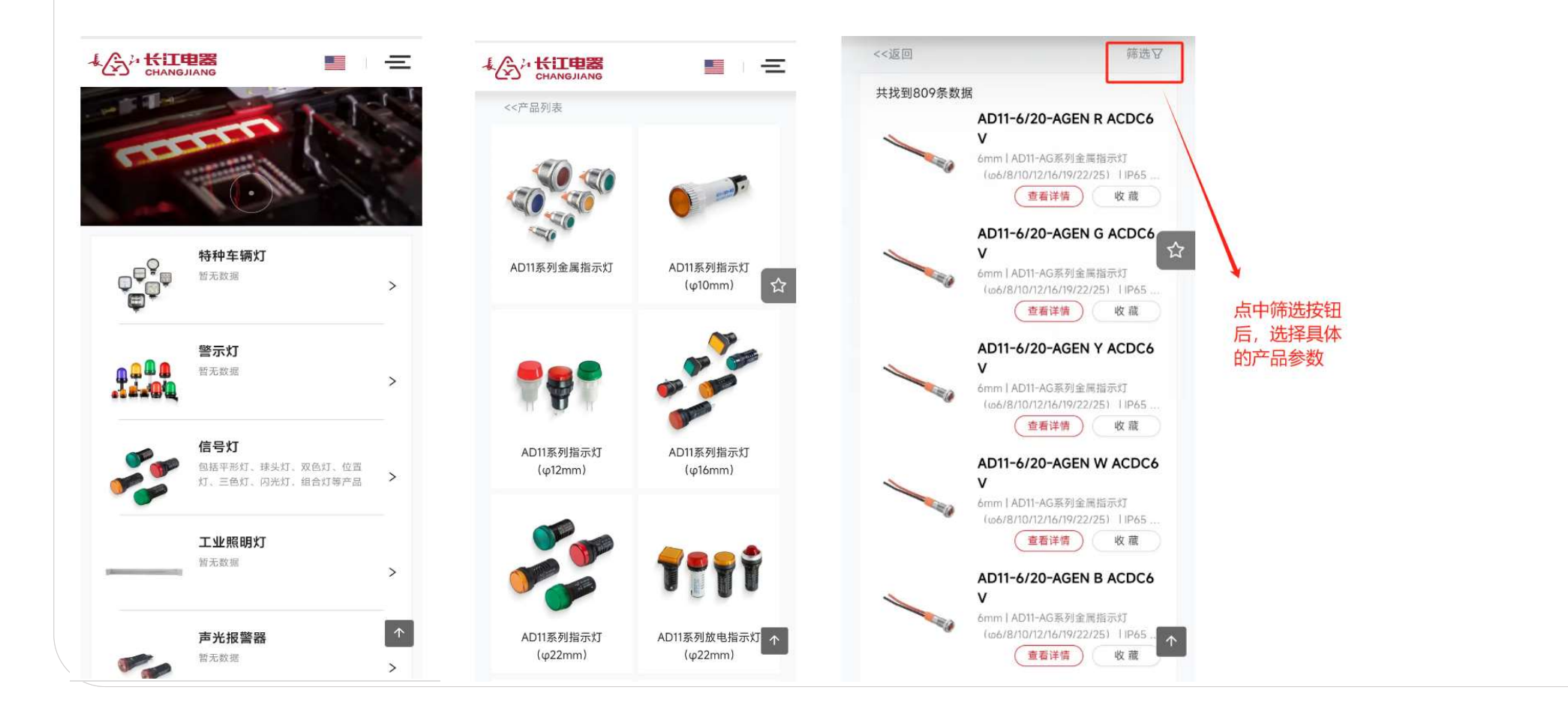

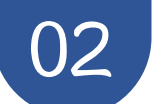

选择具体参数后定位到具体的产品

| 面板前形状       |         |          |  |
|-------------|---------|----------|--|
| ま 圆平形 旧     | 圆形 (平)  |          |  |
|             |         |          |  |
| 产品品名        |         |          |  |
| 平形灯         |         |          |  |
| 设计序号        |         |          |  |
| 10C 10C     | A       |          |  |
| 额定工作电压      |         |          |  |
| ACDC12V     | ACDC24V | ACDC36V  |  |
| ACDC48V     | ACDC60V | ACDC110V |  |
| ACDC220V    |         |          |  |
| 岩米颜色        |         |          |  |
| 众九颜已<br>红 绿 | 黄白      | 诙        |  |
|             |         |          |  |
| 降压类型        |         |          |  |
| 电阻降压        |         |          |  |
| 安装孔尺寸       |         |          |  |
| 16mm        |         |          |  |
|             |         |          |  |
|             |         |          |  |
|             |         |          |  |

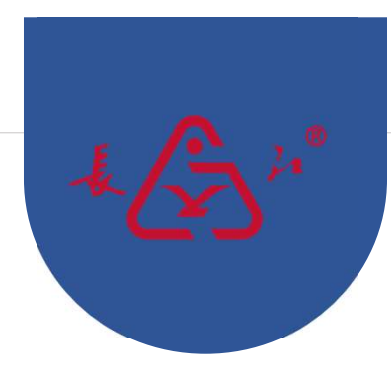

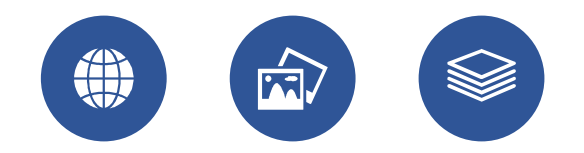

# 谢谢观看

—江阴长江电器股份有限公司